## **Umgang mit einer Projekt-Datei**

(für projektbegleitende Zusatz-Informationen aller Einzel-Dokumente)

Andreas Reiß, 29.03.2004

## 1. Anlegen einer "Projekt-Datei":

 neue Teil-Datei öffnen und mit der Text-Funktion den Firmennamen und/oder Projekt-Nummer als Solid-Objekt extrudieren >> Vorschau-Bild und 2D-Ansicht f
ür die Ableitung!

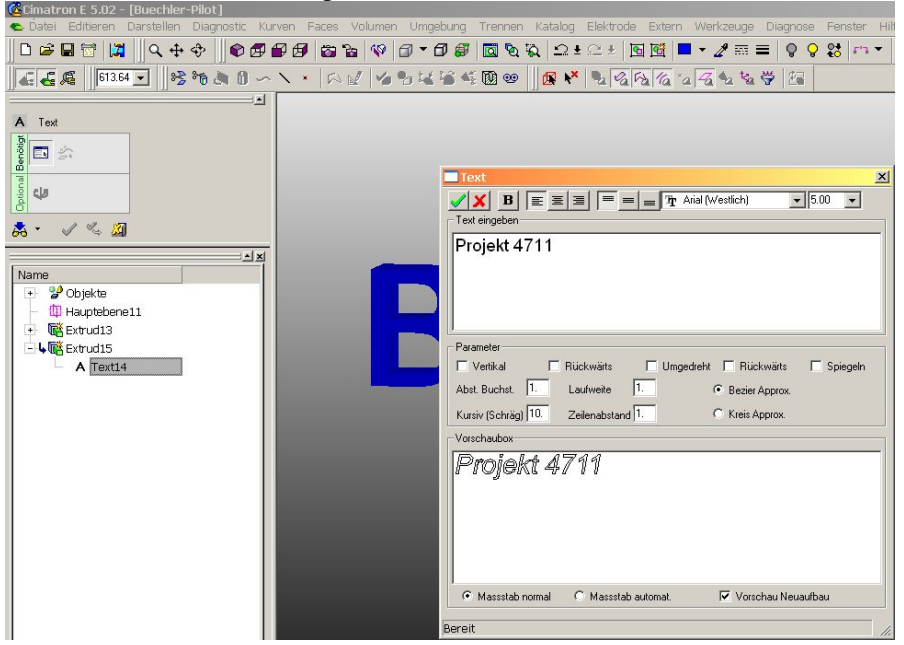

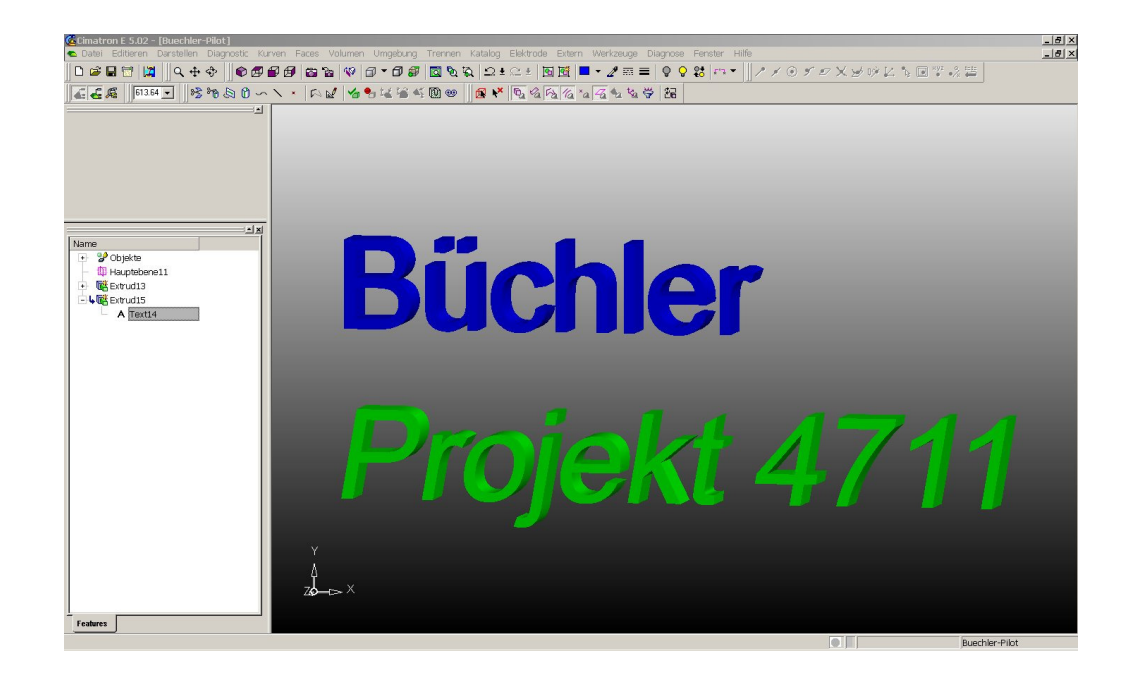

## Browser-Ansicht:

| #1 #1   😪 🛀 🖽                 |                                                                                                    |                                                                                                    |                                                                                                    |                                                                                                    |                                                                                                    |                                                                                                    |
|-------------------------------|----------------------------------------------------------------------------------------------------|----------------------------------------------------------------------------------------------------|----------------------------------------------------------------------------------------------------|----------------------------------------------------------------------------------------------------|----------------------------------------------------------------------------------------------------|----------------------------------------------------------------------------------------------------|
| Tup                           |                                                                                                    | _                                                                                                    | _                                                                                                    | 1=                                                                                                    |                                                                                                    |                                                                                                    |
| Item Teiledokument; Zusamme - |                                                                                                    |                                                                                                    |                                                                                                    |                                                                                                    |                                                                                                    |                                                                                                    |
| Jame 🔺                        | Änderungsdatum                                                                                                    | Masseinheit                                                                                                    | Gesperrt                                                                                                    | Typ                                                                                                    | Vorschau                                                                                                    |                                                                                                    |
| C Buechler-Pilot.elt          | 29.03.2004 10:58:52                                                                                                    | mm                                                                                                    | -                                                                                                    | Teile                                                                                                    |                                                                                                    |                                                                                                    |
| 🔐 Muster.elt                  | 24.03.2004 15:03:38                                                                                                    | mm                                                                                                    | -                                                                                                    | Zeic                                                                                                    |                                                                                                    |                                                                                                    |
| 🖫 Zeichnung6.elt              | 24.03.2004 15:09:43                                                                                                    | mm                                                                                                    | 2                                                                                                    | Zeic                                                                                                    | Büchler                                                                                                    |                                                                                                    |
|                               |                                                                                                    |                                                                                                    |                                                                                                    |                                                                                                    |                                                                                                    |                                                                                                    |
|                               |                                                                                                    |                                                                                                    |                                                                                                    |                                                                                                    | Depiald                                                                                                    | ATAA                                                                                                    |
|                               |                                                                                                    |                                                                                                    |                                                                                                    |                                                                                                    | FIOJEKU                                                                                                    | 4/11                                                                                                    |
|                               |                                                                                                    |                                                                                                    |                                                                                                    |                                                                                                    |                                                                                                    |                                                                                                    |
|                               |                                                                                                    |                                                                                                    |                                                                                                    |                                                                                                    |                                                                                                    |                                                                                                    |
|                               |                                                                                                    |                                                                                                    |                                                                                                    |                                                                                                    | Allgemein                                                                                                    |                                                                                                    |
|                               |                                                                                                    |                                                                                                    |                                                                                                    |                                                                                                    | Titel                                                                                                    | Buechler-Pilot.ett                                                                                                    |
|                               |                                                                                                    |                                                                                                    |                                                                                                    |                                                                                                    |                                                                                                    | Hallo Adi noch                                                                                                    |
|                               |                                                                                                    |                                                                                                    |                                                                                                    |                                                                                                    | -                                                                                                    | Text                                                                                                    |
|                               |                                                                                                    |                                                                                                    |                                                                                                    |                                                                                                    | Beschreibung                                                                                                    |                                                                                                    |
|                               |                                                                                                    |                                                                                                    |                                                                                                    |                                                                                                    |                                                                                                    |                                                                                                    |
|                               |                                                                                                    |                                                                                                    |                                                                                                    |                                                                                                    | Version                                                                                                    | 5,0299,3127,003                                                                                                    |
|                               |                                                                                                    |                                                                                                    |                                                                                                    |                                                                                                    | Masseinheit                                                                                                    | mm                                                                                                    |
|                               |                                                                                                    |                                                                                                    |                                                                                                    |                                                                                                    | Material Teil                                                                                                    |                                                                                                    |
|                               |                                                                                                    |                                                                                                    |                                                                                                    |                                                                                                    |                                                                                                    |                                                                                                    |
|                               |                                                                                                    |                                                                                                    |                                                                                                    |                                                                                                    |                                                                                                    |                                                                                                    |
|                               | Item Feledokument;Zusamme  Iter Australia Australia Aust | Item Ieledokument: Zusamme ▼<br>Iame ▲ Ánderungsdatum<br>● Buechler-Pilot.elt 29.03.2004 10:58:52<br>1 Muster.elt 24.03.2004 15:03:38<br>2 Zeichnung6.elt 24.03.2004 15:09:43 | Item ieledokument:Zusamme i Anderungsdatum Masseinheit:<br>Same ▲ Anderungsdatum Masseinheit:<br>Suechler-Pilotelt 29.03,2004 10:58:52 mm<br>10 Muster.elt 24.03.2004 15:03:38 mm<br>24.03.2004 15:09:43 mm | Item Ieledokument:Zusamme Ieledokument:Zusamme Iel | Item reledokument: Zusamme relevant<br>Itame ▲ Anderungsdatum Masseinheit Gespernt Typ<br>© Buechler-Plot.elt 29.03.2004 10:59:52 mm - Teik<br>I Muster.elt 24.03.2004 15:09:38 mm - Zeic<br>I Zeichnung6.elt 24.03.2004 15:09:43 mm - Zeic<br>I Zeichnung6.elt | tem reledokument: Zusamme'r<br>Iame ▲ Anderungsdatum Masseinheit Gespernt Typ<br>© Buechler-Pilot.ett 29.03.2004 10:58:52 mm - Teik<br>1 © Muster.eit 24.03.2004 15:09:43 mm - Zeic<br>2 Eichnung6.ett 24.03.2004 15:09:43 mm - Zeic<br>Allgemein<br>Titel<br>Beschreibung<br>Version<br>Masseinheit<br>Masseinheit<br>M |

2. Zusatz-Informationen in den verschiedenen Feldern unter "Erweitert" eingeben und "übernehmen" klicken

| Allgemein            |                                           |  |  |  |
|----------------------|-------------------------------------------|--|--|--|
| Titel                | Buechler-Pilot.elt                        |  |  |  |
| Beschreibung         | Hallo Adi nochn<br>Text                   |  |  |  |
| Version              | 5,0299,3127,003                           |  |  |  |
| Masseinheit          | mm                                        |  |  |  |
| Material Teil        | -                                         |  |  |  |
|                      |                                           |  |  |  |
| Erweitert            | Paisada                                   |  |  |  |
| Erstellt von         | ReissAn                                   |  |  |  |
| Erstellt auf Rechner | REISSUI                                   |  |  |  |
| Erstendatum          | 24.03.2004 14:57:14                       |  |  |  |
| Anderungsdatum       | 29.03.2004 10:58:52                       |  |  |  |
| Geandert von         | Reissan                                   |  |  |  |
| Geandert auf Rechner | REISSUI                                   |  |  |  |
| Dateiattribute       | A                                         |  |  |  |
| sperr-into           |                                           |  |  |  |
| Gesperit             | -<br>E:YCimDetV/Under/Pueckler/2D/Pueckle |  |  |  |
| Pfad                 | Pilot.elt                                 |  |  |  |
| Formgebendes Teil    |                                           |  |  |  |
| Geprüft von          |                                           |  |  |  |
| Kommentar            |                                           |  |  |  |
| Modelliert von       |                                           |  |  |  |
| Nicht in Stückliste  |                                           |  |  |  |
| Teiletyp             |                                           |  |  |  |
| Revision             | Hallo Adi                                 |  |  |  |
| Schnittdarstellung   |                                           |  |  |  |

3. 2D-Muster-Dokument anlegen, und die Ansicht der Projekt-Datei in den Zeichnungs-Rahmen positionieren:

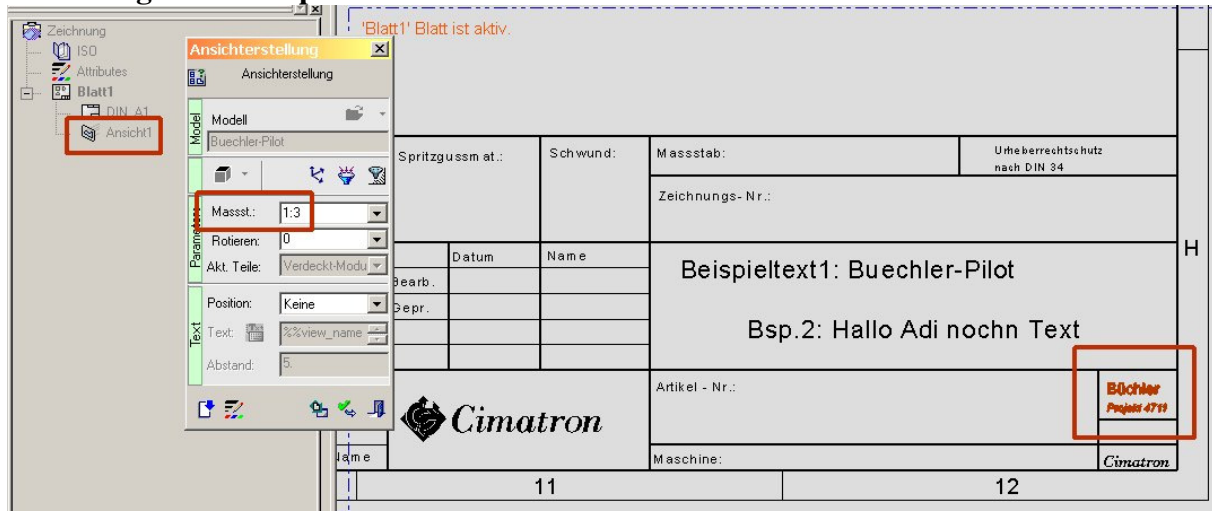

4. <u>*ein*</u> Textfeld mit den verschiedenen Variablen (evtl. im Rahmen) anlegen. Die Variablen mit Leerzeichen so positionieren, dass es immer komplett in den gewünschten (firmeninternen) Schriftrahmen passt.

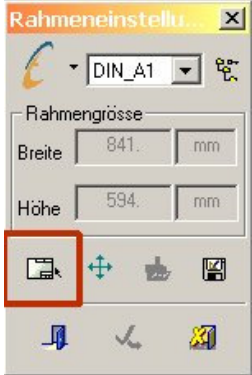

| <mark>@ Cimatron E 5.02 - [Muster : Blatt1]</mark><br>I™ Datei Editieren Darstellen Diagnostic Blatt Automatisiert Symbole Kurven Extern Werkzeuge Diagnose Fenster Hilfe                                                                                                    |       |                                       |          |                                      |                |   |
|----------------------------------------------------------------------------------------------------|-------|---------------------------------------|----------|--------------------------------------|----------------|---|
| ✓ Text       ✓       ✓       ✓       ✓       ✓       ✓       ✓       ✓       ✓       ✓       ✓       ✓       ✓       ✓       ✓       ✓       ✓       ✓       ✓       ✓       ✓       ✓       ✓       ✓       ✓       ✓       ✓       ✓       ✓       ✓       ✓       ✓       ✓       ✓       ✓       ✓       ✓       ✓       ✓       ✓       ✓       ✓       ✓       ✓       ✓       ✓       ✓       ✓       ✓       ✓       ✓       ✓       ✓       ✓       ✓       ✓       ✓       ✓       ✓       ✓       ✓       ✓       ✓       ✓       ✓       ✓       ✓       ✓       ✓       ✓       ✓       ✓       ✓       ✓       ✓       ✓       ✓       ✓       ✓       ✓       ✓       ✓       ✓       ✓       ✓       ✓       ✓       ✓       ✓       ✓       ✓       ✓       ✓       ✓       ✓       ✓       ✓       ✓       ✓       ✓       ✓       ✓       ✓       ✓       ✓       ✓       ✓       ✓       ✓       ✓       ✓       ✓       ✓       ✓       ✓       ✓       ✓       ✓ </td |       |                                       |          |                                      |                |   |
| 3500 🖌 🛛 🚑 👯 🗶 🛗 🏭 😹                                                                                                    | ×     |                                       |          |                                      |                |   |
| Rahmengrösse<br>Breite 841. n                                                                                                    |       | Spritzgussmat.:                       | Schwund: | Massstab:<br>Zeichnungs- Nr.:        | nach DIN 34    |   |
|                                                                                                    |       | Datum<br>Bearb.<br>Bepr.              | Name     | Beispieltext1: %%PAR                 | Γ_NAME         | Н |
| Text Editor                                                                                                    |       |                                       |          | Bsp.2: %%PART_                       |                |   |
| Beispieltext1: %%PART_NAME<br>Bsp.2: %%PART_DESCRI                                                                                                    | PTION | <u>■</u> <b>B Z</b> <u>U</u> <u>6</u> | Tr Arial | ▼ 3.50 <b>▼</b> %%ALLOWANCE <b>▼</b> | Cimatron<br>12 |   |

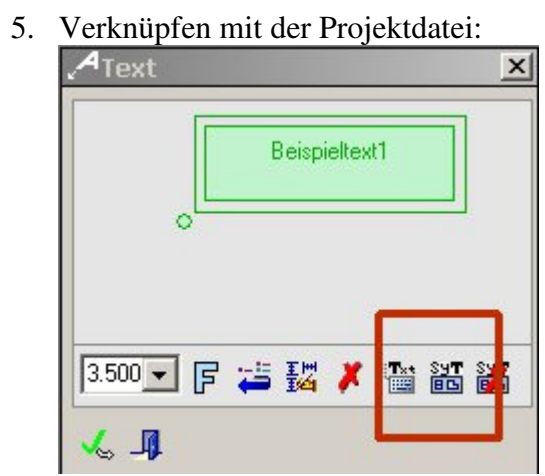

## 6. "Neues Blatt aus Muster"

| Modellauswahl                                                                                                    |                           | ×        |
|----------------------------------------------------------------------------------------------------|---------------------------|----------|
| Modellart auswählen um das Modell aus<br>dem Cimatron Explorer hinzuzufügen.<br>Daraus werden die Musteransichten<br>erstellt.<br>Diesen Prozess wiederholen um<br>zusätzliche Modelle dem Muster<br>hinzuzufügen.<br>Wenn alle Modelle hinzugefügt sind<br>AUSFÜHREN drücken um die Zeichnung<br>zu generieren. | E-C Select model 0 (None) |          |
| Parameter                                                                                                    | Ausführen                 | <b>A</b> |

6. gewünschtes Projekt-Dokument auswählen:

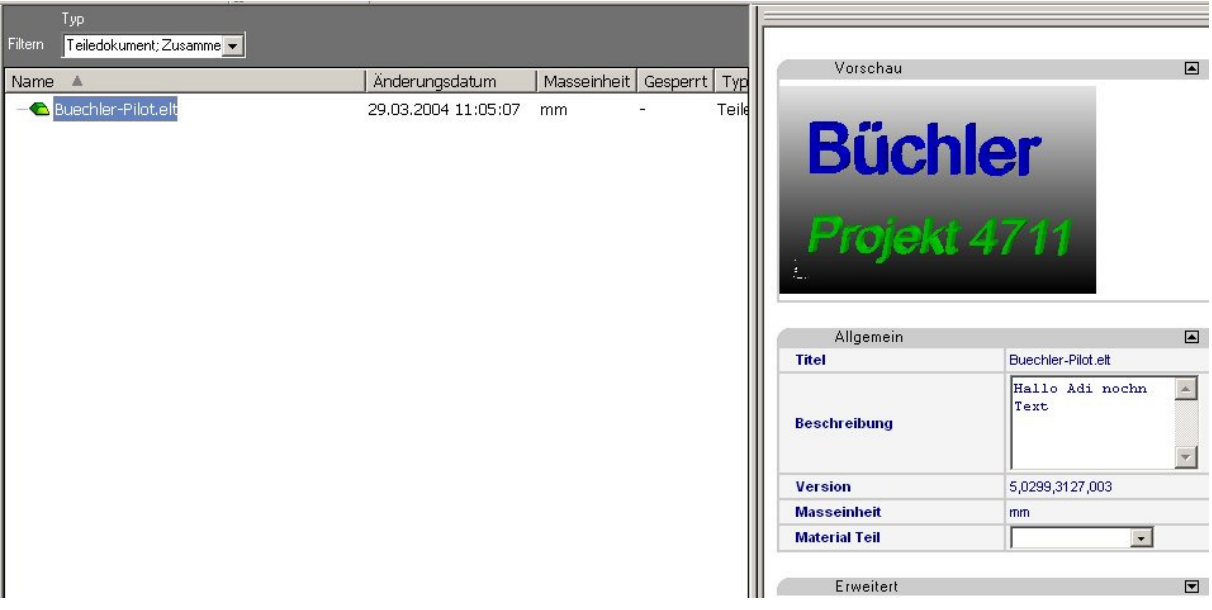

Somit werden in jedem abgeleitenden Teil sämtliche projektbezogenen Daten mitgeführt und vor allem: aktualisiert!!